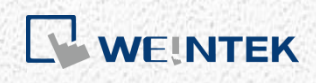

User Manual

# Sparkplug B Startup Guide

This guide walks through Sparkplug B settings on cMT Series and monitoring using Ignition.

V1.00

# **Table of Contents**

| 1. | Overview                                  | 1 |
|----|-------------------------------------------|---|
| 2. | System Requirement                        | 1 |
| 3. | Download Links                            | 1 |
| 4. | Installing Ignition                       | 2 |
| 5. | Creating EasyBuilder Project              | 4 |
| 6. | Obtaining EoN Tag using Ignition Designer | 6 |
| 7. | References                                | 7 |
|    |                                           |   |

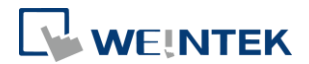

# 1. Overview

Sparkplug B is a specification designed based on the characteristic features of IoT applications. It helps define topics and messages that are not specified by standard MQTT, and allows non-MQTT terminal devices to transfer data with MQTT Server through Edge of Network, which can be HMIs in this architecture.

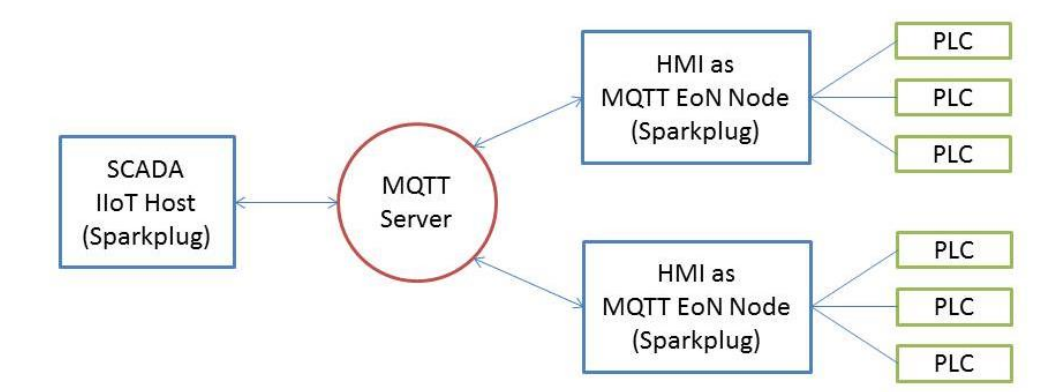

Advantages of Sparkplug:

- Multi-programming language support and cross-platform.
- Binary encoding which is more efficient than JSON.
- NDATA/DDATA (Node Data Message / Device Data Message) only publishes the data that has changed.

In this manual, HMI's local MQTT server is used for explaining setup process.

### 2. System Requirement

Software Version: EasyBuilder Pro V6.1.1 or later Applicable models: cMT Series HMI

### 3. Download Links

Ignition : <u>https://inductiveautomation.com/downloads/ignition</u> MQTT Modules: <u>https://inductiveautomation.com/pricing/ignition/third-par</u>ty-modules

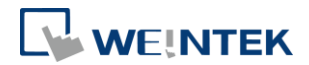

### 4. Installing Ignition

- 1. Run Ignition Installer.
- 2. Select Ignition for Platform Edition, and Typical for Installation Mode.
- *3.* Ignition page opens after installation. Or enter "localhost:8088" in the browser.
- 4. Click [Configuration section] to open Ignition Gateway, or enter "localhost:8088/main/web/config" in the browser.

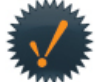

Congratulations, Ignition is installed and running!

Whether you need an OPC-UA server, a SQL datalogger, an HMI, or a full-blown SCADA or MES solution, Ignition can handle it. Here are a few common steps to help get you started:

**1** Login to the configuration section.

The default username and password are: admin / password Change the password or configure your own authentication profile in the security > Authentication section

- 5. The default username/password of Ignition Gateway are: admin/password.
- Select [SYSTEM] » [Modules] on the left, and select [Install or Upgrade a Module] at the bottom of the page.

→ Install or Upgrade a Module...

- 7. Click [Choose File].
- 8. Add MQTT Engine Module. This module can be found in Cirrus Link Solutions list after being added.

### **Cirrus Link Solutions**

| View Certificate |                        |                                            |         |         |         |
|------------------|------------------------|--------------------------------------------|---------|---------|---------|
| Name             | Version                | Description                                | License | State   |         |
| MQTT Engine      | 3.4.0<br>(b2018022318) | An MQTT connector to multiple MQTT servers | Trial   | Running | More 👻  |
|                  |                        |                                            |         |         | restart |

 Find [MQTT ENGINE] » [Settings]. Click [Servers] » [Create a new MQTT Server].

#### MQTT Engine Settings

| General       | Servers  | Namespaces    |                  |          |              |           |           |
|---------------|----------|---------------|------------------|----------|--------------|-----------|-----------|
| Name          | URL      |               | Server Type      | Username | Certificates | Status    |           |
| Chariot SCADA | tcp://lo | ocalhost:1883 | MQTT Distributor | admin    |              | Connected | delete ed |

10. Select Third Party as Server Type, and configure the settings.

### Sparkplug B Startup Guide

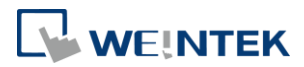

| Main                |                                                                                                    |
|---------------------|----------------------------------------------------------------------------------------------------|
| Name                | cMT3090<br>The friendly name of this MQTT Server                                                                                     |
| URL                 | tcp://192.168.1.100:1883<br>The URL of this MQTT Server. Should be of the form tcp://mydomain.com:1883 or<br>ssl://mydomain.com:8883 |
| Server Type         | Third Party The type of MQTT Server to connect to                                                                                    |
| Username            | The username for this MQTT connection if required by the MQTT Server (optional)                                                      |
| Change<br>Password? | Check this box to change the existing password.                                                                                      |
| Password            | The password for this MQTT connection if required by the MQTT Server (optional)                                                      |
| Password            | Re-type password for verification.                                                                                                   |
| Certificates        | Choose File No file chosen Files:                                                                                                    |

 To enable write operations of Ignition Designer, do not select [Enable blocking of outbound edge node tag writes] and [Enable blocking of outbound device tag writes].

| Miscellaneous            |                                                                               |
|--------------------------|-------------------------------------------------------------------------------|
| Block Node<br>Commands   | Enable blocking of outbound edge node tag writes                              |
| Block Device<br>Commands | Enable blocking of outbound device tag writes                                 |
| File Policy              | Ignore The policy for handling incoming files                                 |
| File Location            | The directory to store files in when using the "Store" file policy (optional) |

12. Ignition Gateway is now all set.

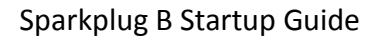

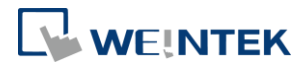

# 5. Creating EasyBuilder Project

- 1. Create a new cMT project file, select [MQTT] in [IIoT/Energy] tab.
- In General tab select [Sparkplug B] for [Cloud service]. When local HMI is used as MQTT Server, set IP address to 127.0.0.1, and Port number to 1883. Authentication is optional, while selected, please enter username and password.

|         | Address   T | .S/SSL                                                                                          |                        |
|---------|-------------|-------------------------------------------------------------------------------------------------|------------------------|
| c       | omment :    |                                                                                                 |                        |
| Clou    | d service : | Sparkplug B 🔻                                                                                   |                        |
|         | Protocol :  | MQTT v3.1 🔻                                                                                     |                        |
|         |             | Customize length for client ID/user<br>Client ID : 20 words 🐳<br>Username/password : 16 words 🐳 | rname/password         |
|         | IP :        | 127 . 0 . 0 .                                                                                   | 1 🔄 Use domain name    |
|         | Port :      | 1883                                                                                            | (e.g., 1883, 8000~9000 |
|         | Client ID : | %2                                                                                              |                        |
|         |             | %0 : HMI name<br>%2 : Random<br>%% : Character %                                                |                        |
|         |             | Authentication                                                                                  |                        |
| Keep al | ive time :  | 10 second(s)                                                                                    |                        |
|         |             |                                                                                                 |                        |
|         |             |                                                                                                 |                        |
|         |             |                                                                                                 |                        |
|         |             |                                                                                                 |                        |

3. In Sparkplug B group box, open General tab, and enter [Goupt ID] and [Edge node ID].

### Sparkplug B Startup Guide

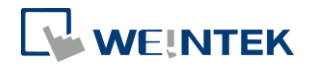

| MQTT                                                                                                    | x |
|----------------------------------------------------------------------------------------------------|---|
| ☑ Enable                                                                                                |   |
| Server                                                                                                  |   |
| Settings IP : 127.0.0.1, Port : 1883                                                                    |   |
| Sparkplug B                                                                                             |   |
| General Device                                                                                          |   |
| Group ID : cMT Group                                                                                    |   |
| Edge node ID : CMT EoN                                                                                  |   |
| DDATA min. time : 0 ms                                                                                  |   |
| * Minimal waiting time before sending a new DDATA (Deivice DATA) message (if data changes are detected) |   |
|                                                                                                    |   |
|                                                                                                    |   |
|                                                                                                    |   |
|                                                                                                    |   |
|                                                                                                    |   |
|                                                                                                    |   |
|                                                                                                    |   |
|                                                                                                    |   |
|                                                                                                    |   |
|                                                                                                    |   |
| * Supported OS version : 20150923 or later Exit                                                         |   |

4. In [Device] tab create several tags readable using Sparkplug B.

| arkplug B     |                                                           |                                                                                |                  |                               |
|---------------|-----------------------------------------------------------|--------------------------------------------------------------------------------|------------------|-------------------------------|
| General Devic | e                                                         | 1 10 10 10 10 10 10 10 10 10 10 10 10 10                                       |                  | 1                             |
| Local HM      | 41<br>LW-9019<br>te LW-9018<br>nd LW-9017<br>LB-0<br>LW-0 | 16-bit Unsigned<br>16-bit Unsigned<br>16-bit Unsigned<br>位元<br>16-bit Unsigned | 1<br>1<br>1<br>1 | New Tag<br>Delete<br>Settings |

5. Download this project file to HMI.

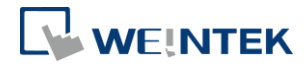

### 6. Obtaining EoN Tag using Ignition Designer

- 1. Click [Launch Designer] in the upper-right corner of Ignition Gateway page. The "designer.jnlp" file will be downloaded by doing so.
- 2. Run designer.jnlp file after download.
- 3. The default username/password of Ignition Designer are: admin/password.

| Ignition,                                                                                               | .des                 | igne             | e <b>r</b> |        |      |
|----------------------------------------------------------------------------------------------------|----------------------|------------------|------------|--------|------|
| Use of this application is subject to<br>the acceptance of the terms and<br>conditions set forth in the | Username<br>Password | admin<br>******* |            |        | P    |
| accompanying <u>license agreement</u>                                                                   |                      |                  | Login      | Cancel |      |
| Copyright © 2003-2018 Inductive Automa                                                                  | tion All rights rese | rved.            |            | induc  | tive |

4. Create a new project, enter project name in its field and then click [Create New Project].

| Open/Create Project |                        |                      |
|---------------------|------------------------|----------------------|
| Create New          | New Project S          | etup                 |
| 💎 New Project       | Project Name           | HMI                  |
|                     | Project Title          |                      |
| Open Recent         | Authentication Profile | default 💌            |
|                     | Default Database       |                      |
|                     | Default Tags Provider  | default 💌            |
|                     | Project Template       | Blank                |
|                     | Description            |                      |
|                     |                        | ⊆reate New Project   |
|                     |                        | inductive automation |

5. When successfully connected, the tags added in EasyBuilder project file can be found in Tag Browser's [All Providers] » [MQTT Engine] » [cMT

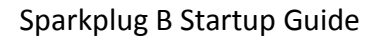

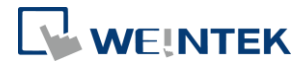

| Tag Browser             |       | 급 th ×    |  |  |  |  |
|-------------------------|-------|-----------|--|--|--|--|
| A 🛞 🔢 🔹 I 🖏 🔹 🧐 🍻 I 🌲 🌲 |       |           |  |  |  |  |
| Tag                     | Value | Data Type |  |  |  |  |
| 🕀 🔯 Tags                |       |           |  |  |  |  |
| 📴 System                |       |           |  |  |  |  |
| 🔃 🤤 Client              |       |           |  |  |  |  |
| 占 🏐 All Providers       |       |           |  |  |  |  |
| 🕂 🔁 🔄 default           |       |           |  |  |  |  |
| 占 🔄 MQTT Engine         |       |           |  |  |  |  |
| 🔄 🔄 🔯 Data Types        |       |           |  |  |  |  |
| 🖕 🔄 Edge Nodes          |       |           |  |  |  |  |
| 📋 📥 🔄 cMT Group         |       |           |  |  |  |  |
| 📄 📥 🏐 cMT EoN           |       |           |  |  |  |  |
| 📄 👘 Local HMI           |       |           |  |  |  |  |
| 📄 👘 📋 Device Info       |       |           |  |  |  |  |
| 📔 🚽 📥 🖕 🏐 HMI RTC       |       |           |  |  |  |  |
| 🕂 🔤 🕹 Hour              | 15    | Int4      |  |  |  |  |
| 📔 🔤 🕂 👘 👘 👘 🗍           | 17    | Int4      |  |  |  |  |
| 📋 🚽 🗄 😓 💿 Second        | 54    | Int4      |  |  |  |  |
| 📋 👘 📥 💿 LB-0            |       | Boolean   |  |  |  |  |
| 🗊 – 🦳 Node Info         |       |           |  |  |  |  |
| 📄 👘 🗄 🗄 🗄               |       | Boolean   |  |  |  |  |
| 🛉 – 🦳 Engine Info       |       |           |  |  |  |  |
| 🗼 🔄 Message Diagnostics |       |           |  |  |  |  |

Group] (Group ID) » [cMT EoN] (Edge node ID).

# 7. References

- 1. Cirrus Link Documentation: https://docs.chariot.io/display/CLD/Cirrus+Link+Documentation
- 2. Ignition User Manual: https://docs.inductiveautomation.com/display/DOC79/Ignition+User+Manual